## මාර්ගගත ගෙවීම සඳහා පියවර

- 1. කරුණාකර අවශා විස්තර නිවැරදිව පුරවන්න.
  - "Faculty/Unit/Center" : Administration a.
  - "Programme information" : Academic Establishment b.
  - "Payment Category" : Application Fee(Non Refundable) c.
  - d. NIC, Email, First Name, Last Name පුරවන්න. (කරුණාකර නිවැරදිව විදහුත් තැපෑල් ලිපිනය ඇතුළත් කරන්න. එය ඔබට ගෙවීම් සනාථ කර එවීම සඳහා භාවිතා කරනු ඇත.)
  - e. ඉන්පසු "LKR" ලෙස මුදල් වර්ගය තෝරන්න.
  - පසුව ගෙවීම් මුදල සදහන් කරන්න.: 2000 f.
  - g. පසුව " CAPTCHA " හි සඳහන් අක්ෂර 06 කින් යුතු වචනය සඳහන් කර Submit" මත ක්ලික් කර ඉදිරි පියවර වෙත පිවිසිය හැක.

|                                                                                                    | <b>1. Information</b><br>Fill your Details here.   |        |
|----------------------------------------------------------------------------------------------------|----------------------------------------------------|--------|
|                                                                                                    | Select Faculty/Unit/Centre                         | ~      |
|                                                                                                    | Select Programme Information                       | ~      |
|                                                                                                    | Select Payment Category                            | ~      |
|                                                                                                    | NIC or Passport Number Email Address               |        |
| <u>Sass</u>                                                                                                    | Enter Your First Name Enter Your Last Name         |        |
| Pay Online<br>University of Ruhuna                                                                                                    | LKR/USD V Paying amount                            |        |
| Welcome to the University of Ruhuna online payment gateway. This secure<br>and efficient platform is designed to streamline your payment process,<br>making it easy for you to manage fees related to administration and<br>educational expenses | <b>WUGOK9</b> Regenerate CAPTCHA<br>Enter CAPTCHA: |        |
| © 2024 Ruhuna University Centre for IT<br>help@rucit.ruh.ac.lk / +9441 2033250 Ext 12181                                                                                                    | Reset                                              | Submit |

2. පසුව ඔබ පුරවන ලද තොරතුරු තහවුරු කළ යුතුය.

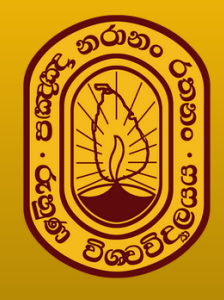

## Pay Online University of Ruhuna

and efficient platform is designed to streamline your payment process, making it easy for you to manage fees related to administration and educational expenses

| 2. Confirmation                                                                                                    |
|----------------------------------------------------------------------------------------------------|
| Verify your Details here.                                                                                                    |
| Payment Reference No: 407012431982036RU0Y4                                                                                                    |
| Faculty/Unit: Distance and Continuing Education Unit                                                                                                    |
| Payment Category: Course Fee/Registration Fee                                                                                                    |
| Programme Information: Bachelor of Arts External Degree                                                                                                    |
| Name: Sarala Hareendra                                                                                                    |
| NIC/Passport Number: 89268355v                                                                                                    |
| Email: shareendra@gmail.com                                                                                                    |
| Paying Amount: LKR 2,500.00                                                                                                    |
| Convenience Fee: LKR 25.00                                                                                                    |
| Total Amount: LKR 2,525.00                                                                                                    |
| Enter OTP *: Validate                                                                                                    |
| Please check your email to find your one-time password(OTP). This OTP is valid for 3 minutes. Once<br>you enter and validate the OTP, you can proceed with your payment. |

මෙහි තොරතුරු පරීක්ෂා කිරීමෙන් අනතුරුව ගෙවීම් ඉදිරියට සිදුකිරීම සඳහා OTP ලබා දියයුතුය. මෙය ඔබ ලබාදුන් ඊමේල් ලිපිනය වෙත ඊමේල් පණිවුඩයක් සේ ලබාදෙනු ලැබේ. එය අංක 06 කින් සමන්විත වන අතර එයලබාදී "Validate" මත Click කිරීමෙන් එය තහවුරු කල හැක. එවිට එය කොල පැහැයෙන් "OTP is Valid" ලෙස දිස්වනු ඇත.

#### OTP is valid.

#### Enter OTP \*:

| 217804 | Validate |  |
|--------|----------|--|
|--------|----------|--|

\* Please check your email to find your one-time password(OTP). This OTP is valid for 3 minutes. Once you enter and validate the OTP, you can proceed with your payment.

එවිට ඔබට පහත 3 පියවර වෙත "Confirm" මත Click කිරීමෙන් පිවිසිය හැක. සැ.යු. මෙය තහවුරු කීරීම විනාඩි 03 ඇතලත සිදු කලයුතුය. එසේ නැතිනම් මෙය අවලංගු වනු ඇත.

# LKR වලින් කරන ලද ගෙවීම සඳහා 1% සේවා ගාස්තුවක් අය කරනු ලබන අතර USD වලින් කරනු ලබන ගෙවීම සඳහා 2.5% සේවා ගාස්තුවක් අය කරන බව කරුණාවෙන් සලකන්න.

- 3. විස්තර පරීක්ෂා කිරීමෙන් අනතුරුව " confirm " මත ක්ලික් කරන්න, එවිට ඔබ ගෙවීම් පිවිසුම වෙත පිවිසෙනු ඇත.
  - a. මෙහිදී ඔබගේ ගෙවීම් කාඩ්පත් විස්තර පිරවිය යුතුය. පහත රූපයේ දැක්වෙන්නේ තොරතුරු මහින් කාඩ්පතෙහි විස්තර හඳුනා ගත හැක.

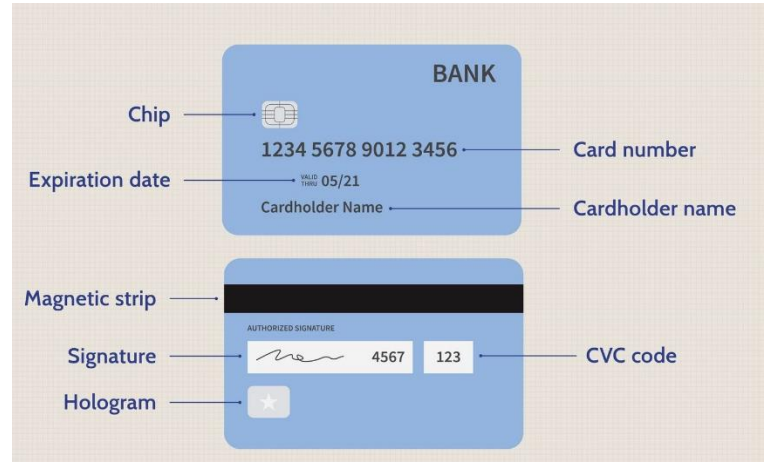

පහත රූපයේ දැක්වෙන්නේ ඔබේ මාර්ගගත ගෙවීම සිදු කිරීම සඳහා කාඩ්පතෙහි තොරතුරු ඇතුළත් කිරීමට ඇති අතුරුමුහුණතයි.

- b. ගෙවීම් කාඩ්පත් වර්ගය " Visa" හෝ " Master Card" වේ.(පහත රූපයේ දැක්වෙන ලාංඡනය ඔබගේ කාඩ්පතෙහි හඳුනාගත හැක. එයින් ඔබට කාඩ්පත් වර්ගය හඳුනාගත හැක).
- c. පසුව "card number" ඇතුළත් කරන්න. ඉහත රූපයේ පරිදි ඔබගේ කාඩපතෙහි අංක 16ක් සහිත අංකය හඳුනාගෙත හැකිය.
- d. පසුව "Expiration Date" ඇතුළත් කරන්න.
- e. ඉන්පසුව "Card Verification Number (CVN)" ටයිප් කරන්න. එය කාඩපතෙහි පිටුපස සඳහන් අංක 03 කින් හෝ 04 කින් සමන්විත අංකයකි.

| Payment Details                     | <u> </u>                                                                              | Your Order            |
|-------------------------------------|---------------------------------------------------------------------------------------|-----------------------|
| Card Type *                         | * Required                                                                            | Total amount 2,020.00 |
| Card Number *<br>Expiration Month * | Month v Expiration Year * Year v                                                      |                       |
| CVN *                               | This code is a three or four digit number printed on the back or front of credit card | ds.                   |

- f. විස්තර පිරවීමෙන් පසු, " Pay " මත ක්ලික් කිරීමෙන් ඔබට ගෙවීම ඉදිරියට ගෙන යා හැක.
- 4. එවිට ඔබව OTP (One-Time Password) ඉල්ලීම් පිටුවකට යොමු කරනු ඇත. එහිදී OTP එක ඔබගේ ජංගම දුරකථනයට හෝ විදහුත් තැපැලට යවනු ලැබේ. එය ඔබගේ බැංකුව මත රදා පවතින අතර එම සේවාව සකිය කර ඇත්නම් පමණක් OTP ඔබට ලැබෙනු ඇත. එසේ 5 වන පියවර හා සම්බන්ධ වේ. තවද මෙම අතුරු මුහුණත ඔබගේ බැංකුව සහ කාඩපත අනුව වෙනස් විය හැක.

| COMMERCIAL BANK                                                                                              | <b>VISA</b> <sup>×</sup> |
|----------------------------------------------------------------------------------------------------|--------------------------|
| Protecting your Online payments                                                                              |                          |
| We just sent you an One-Time Passcode (OTP) to you<br>******7396                                             | at ******3@g****.com,    |
| Merchant - UNIVERSITY OF RUHUNA<br>Amount - LKR 10.10<br>Card Number - *************3502<br>Date - 8/13/2024 |                          |
| One Time Passcode (OTP)                                                                                      |                          |
| SUBMIT                                                                                                    |                          |
| RESEND ONE TIME PASSCODE (                                                                                   | OTP)                     |
| Need help?   Terms & Conditions                                                                              |                          |

- 5. OTP සාර්ථකව යොමු කිරීමෙන් පසු ඔබ නැවත pay.ruh.ac.lk වෙත යොමු කෙරෙනු ලැබේ. (පහත රූපයේ ආකාරයෙන් දිස්වනු ලැබේ.)
  - a. ගෙවීම සාර්ථක නම්, ඔබට පහත පරිදි " Payment Successful" ලෙස දන්වනු ඇත.
  - b. ඔබට " Download Transcript Receipt " භාවිතයෙන් ගෙවීම් කුවිතාන්සිය බාගත කළ හැකිය.

Download Transaction Receipt

පහත වෙබ් පිටුව සම්පූර්ණ වී විනාඩියකට පසු ඔබව මුල් වෙබ් පිටුව වෙත හරවා යවනු ලබන බව කරුණාවෙන් සලකන්න. කාලය අවසන් වීමට පෙර ඔබ රිසිට්පත බාගත කළ යුතුය.

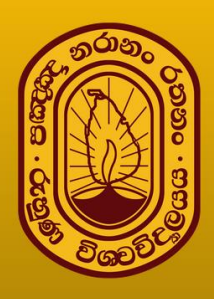

## Pay Online University of Ruhuna

Velcome to the University of Ruhuna online payment gateway. This secure and efficient platform is designed to streamline your payment process, making it easy for you to manage fees related to administration and educational expenses

.

### 3. Payment Status

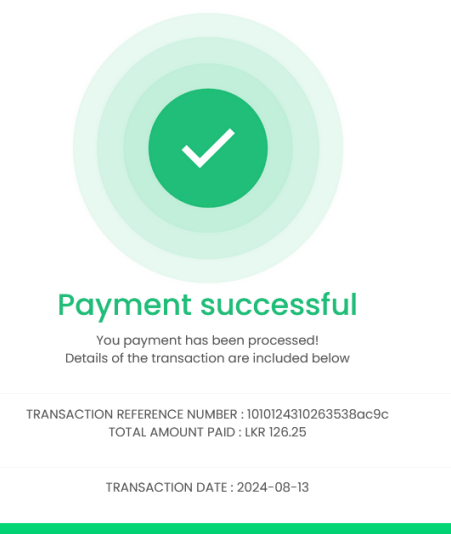

ownload Transaction Receip

You will be redirected after 00:58. OR Click here to redirect to HOME

c. තවද, ඔබ ඔබේ විදායුත් තැපැල නිවැරදිව ලබා දෙන්නේ නම්, ඔබට පහත දැක්වෙන පරිදි ගෙවීම් තහවුරුවක් විදායුත් තැපැල හරහා ලැබෙනු ඇත.

| D-4 40.00.0004                     |
|------------------------------------|
| Order Number: 1010124310263538ac9c |
|                                    |
|                                    |
|                                    |
| Order Total                        |
| Total amount 126.25 Rs             |
|                                    |
|                                    |
| -                                  |

- 6. 4 හා 5 වන පියවර සම්පූර්ණ නොවේ නම්, ඔබට පහත පරිදි " Payment Failed" ලෙස පෙන්වනු ඇත. මෙමගින් ගෙවීම අසාර්ථකය ලෙස දැනුම් දෙනු ලබන අතර ඒ සඳහා පහත හේතූන් ද බලපානු ඇත.
  - (1) අන්තර්ජාල සේවා බිදවැටීම
  - (2) කාඩ්පතෙහි මුදල් නැතිවීම
  - (3) වැරදි කාඩ්පත් තොරතුරු ඇතුළත් කිරීම

#### 3. Payment Status

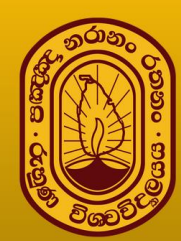

## Pay Online University of Ruhuna

Welcome to the University of Ruhuna online payment gateway. This secure and efficient platform is designed to streamline your payment process, making it easy for you to manage fees related to administration and educational expenses

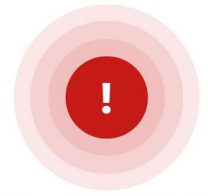

#### **Payment Failed**

Your transaction has been declined. Please contact your bank for further details or, to proceed with the payment, you can pay with a different card or try again! Details of the transaction are included below

TRANSACTION NUMBER : 4070124132950436bf87 TRANSACTION AMOUNT : LKR 10.10

TRANSACTION DATE : 2024-08-13

You will be redirected after 00:58. OR Click here to redirect to HOME